#### How to view the Demo:

- Your Proteus is pre-configured to display a demo on a HD (1920 x 1080) video monitor.
- To view the demo, set up Proteus as shown in the diagram below
- Always ensure *microSD card is fully inserted* and *CFG switch (in rear panel) is in the UP position*
- Apply power to Proteus

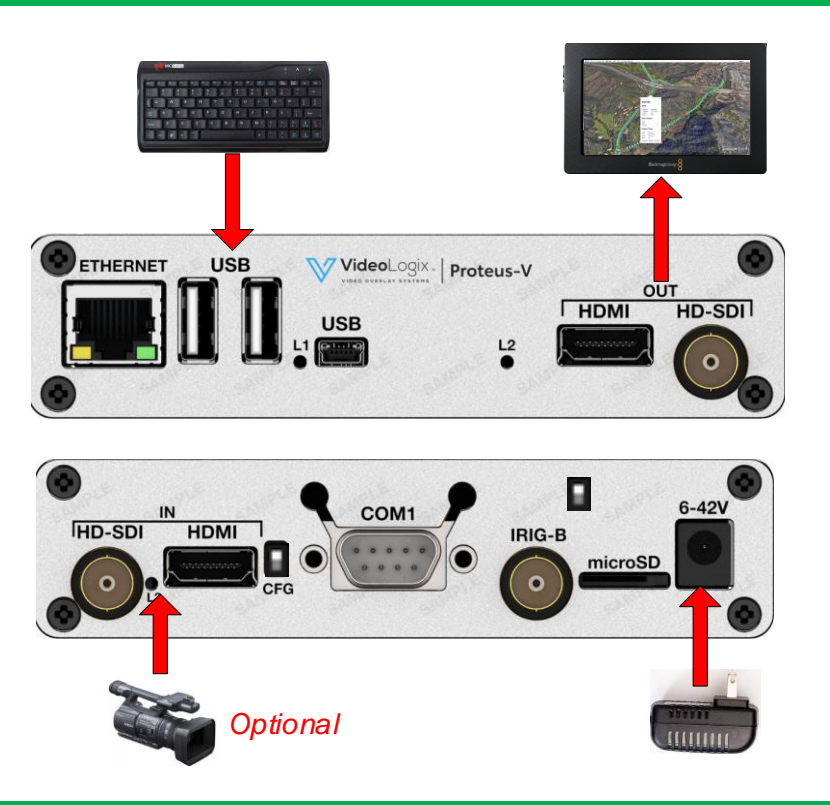

### How to disable Demo:

- Press *F9* to display menu. Go to *Config : Load* and press Enter. Select *Blank Screen* and press Enter.
- You can always restore the demo (or any other configuration) by going to *Config : Load* and selecting the desire file i.e. *ROV*

#### readme

#### **Documentations:**

1. Latest documentations can be download from our website: MicroSD FOLDERS – DOWNLOAD

 $\sim$ 

2. When you unzip the file, the content should appear as shown below:

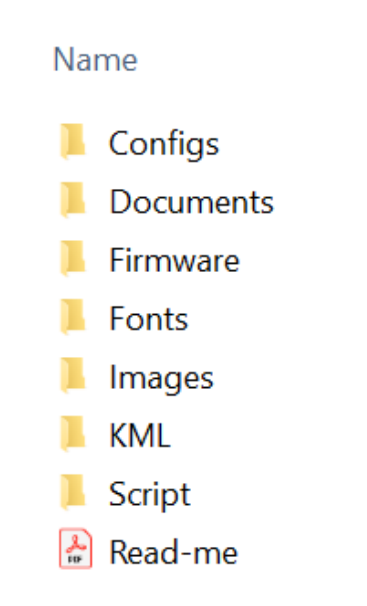

- 3. Of course, your unit is shipped with a microSD that includes above folders.
- 4. To check firmware version, press Alt-H and a window should appear on your monitor.

The **User Manual** along with other documents reside in the *Documents folder*.

### Quick Tutorial:

Disable the demo and follow the "Quick Tutorial" in the User Manual

# **Keyboard assigned functions**

| Кеу                                               | Description                                                                |  |  |  |
|---------------------------------------------------|----------------------------------------------------------------------------|--|--|--|
| F1                                                | KML: Start recording                                                       |  |  |  |
| F2                                                | KML: Stop recording                                                        |  |  |  |
| F3                                                | KML: Drop place marker #1                                                  |  |  |  |
| F4                                                | KML: Drop place marker #2                                                  |  |  |  |
| F8                                                | Shortcut to "Edit: User Texts"                                             |  |  |  |
| F9                                                | Launch Main-Menu                                                           |  |  |  |
| F10                                               | Save changes & exit Sub-Menu                                               |  |  |  |
| ESC                                               | Abort changes and exit Sub-Menu                                            |  |  |  |
| Enter or Ctrl + Enter                             | Make a menu selection. Or select an item from the picklist i.e. COM1, COM2 |  |  |  |
| Alt + G                                           | Draw 60 x 60 pixel gridlines on video                                      |  |  |  |
| Alt + H                                           | Help                                                                       |  |  |  |
| Alt + Ctrl + Shift + 2                            | + Ctrl + Shift + 2 Layer 2: Display next page                              |  |  |  |
| Alt + Ctrl + Shift + 3 Layer 3: Display next page |                                                                            |  |  |  |

## When placing text, use the following Keys to format the text

| Кеу          |    |                 | Description         |                                                                                         |  |
|--------------|----|-----------------|---------------------|-----------------------------------------------------------------------------------------|--|
| С            | or | Ctrl + C        | Color:              | Change text foreground color                                                            |  |
| F            | or | Ctrl + F        | Font:               | Change font type                                                                        |  |
| W            | or | Ctrl + W        | Width:              | Change width of the field                                                               |  |
| J            | or | Ctrl + J        | Justify text:       | Left, center or right justification text within field                                   |  |
| В            | or | Ctrl + <b>B</b> | Background color:   | Change text background color                                                            |  |
| Ctrl + Arrow | or | Alt + Arrow     | Move text location. | Hold <b>Ctrl</b> to move the field 20 pixels and <b>Alt</b> to move the field 2 pixels. |  |